感谢您购买本产品,使用前请仔细阅读说明书 为方便今后参考,请妥善保管本说明书 本说明书如有变更恕不另行通知 本公司不承担由于用户错误操作引起的事故和危害

智能锁 型号: P7021

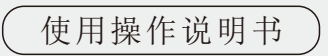

# 目录

### 1:产品介绍

| 1-1:外观介绍  |   | 2 |
|-----------|---|---|
| 1-2:特点介绍  |   | 2 |
| 1-3:技术参数  |   | 3 |
| 1-4:安全注意事 | 项 | 4 |
| 1-5:充电安全  |   | 5 |
| 1-6:使用注意事 | 项 | 6 |
|           |   |   |

### 2:产品安装

| 2-1:产品清单                                | 5  |  |  |
|-----------------------------------------|----|--|--|
| 2-2:安装须知                                | 5  |  |  |
| 2-3:安装注意事项                              | 6  |  |  |
| 2-4:安装步骤                                | 6  |  |  |
| 2-5:安装图解                                | 8  |  |  |
| 3:操作指南(结合APP进行操作)                       |    |  |  |
| 1:添加蓝牙管理员                               | 9  |  |  |
| 2:电子钥匙                                  | 9  |  |  |
| 3:用户密码                                  | 10 |  |  |
| 4:IC卡                                   | 11 |  |  |
| 5.指纹                                    | 12 |  |  |
| 6:自动闭锁                                  | 13 |  |  |
| 7:低电量提醒                                 | 13 |  |  |
| 8.键盘锁定                                  | 13 |  |  |
| 9:删除蓝牙管理员/回复出厂设置                        | 13 |  |  |
| WEB管理端登录 :::::::::::::::::::::::::::::: |    |  |  |

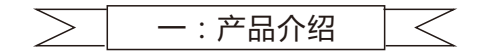

1-1: 外观介绍(随着产品不断更新,产品外观实际形态请以实物为准)

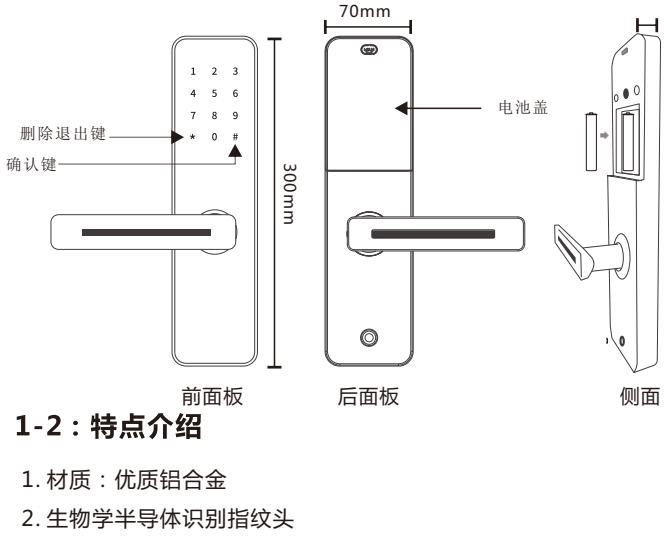

- 3. 支持密码开门
- 4. 支持卡片开门
- 5. 支持手机蓝牙开门
- 6. 支持摸锁开门
- 7. 远程发送密码,按客户需求有永久,限时,单次,自定义等密码设置
- 8. 开门记录查询
- 9. 考勤功能

1

## 1-3: 技术参数

| 面板材质     | 优质铝合金                   |
|----------|-------------------------|
| 锁舌材质     | SUS304                  |
| 门厚要求     | 40-110mm                |
| 锁头       | 隐藏式超B级机械锁头              |
| 工作温度     | -20°C-+60°C             |
| 蓝牙标准     | 蓝牙4.1BLE                |
| 支持的手机系统  | Android 4.3/IOS7.0以上    |
| 供电方式     | 4节碱性干电池                 |
| 低电报警电压   | 4.8V                    |
| 待机电流     | 35微安                    |
| 工作电流     | 小于200毫安                 |
| 开锁时间     | ≈1.5秒                   |
| 按键类型     | 电容式触摸按键                 |
| 指纹头类型    | 半导体(ZFM-10)<0.001%<1.0% |
| 指纹容量     | 200组                    |
| 认假率(FAR) | <0.001%                 |
| 拒真率(FRR) | < 1.0%                  |
| 密码数量     | APP发送密码                 |
|          | 自定义密码                   |
| 支持的卡片类型  | MIFARE M1卡              |
| IC卡数量    | 100张                    |
| 开门方式     | App、密码、指纹、IC卡、机械钥匙、蓝牙   |

## 1-4:安全注意事项

1.禁止面板与腐蚀性物质接触,防止破坏表面涂层。

2.禁止用湿手操作本产品,防止水、饮料液体进入锁体内部。

3.禁止过度用力或尖锐器具按门锁数字按键。

4.使用本产品时请保持手指清洁,指纹采集窗使用一段时间后,表面会有污垢,可 能会影响正常使用,请保持指纹采集窗的日常清洁。

5.禁止用力拉本产品。

6.请使用柔软的布清洁锁体,禁止使用水、苯、酒精擦拭本产品。

## 1-5:充电与安全

1:本产品使用4节5号碱性干电池,请按照正确的正负极安装电池;
 2:当电压低于4.8V时,每次开锁都会发出低电压警报声,注意及时更换电池;
 3:不要将电池的正负极用导体短路;
 4:请使用本产品规定的电池型号,勿自行接改装的其他电池;
 5:更换下来的电池请勿随意丢弃,避免污染环境

## 1-6:使用注意事项

1.未安装到门上时,请不要安装电池。
 2.请小心管理好密码,并定期更换密码以防密码泄露。
 3.产生电池报警音后,请务必一周内给电池充电或更换新电池。
 4.外出时请务必确认门是否完全上锁。
 5.当指纹、密码或卡无法正常开门时,可使用机械钥匙开门,请妥善保管机械钥匙。

二:产品安装

## 2-1:产品清单

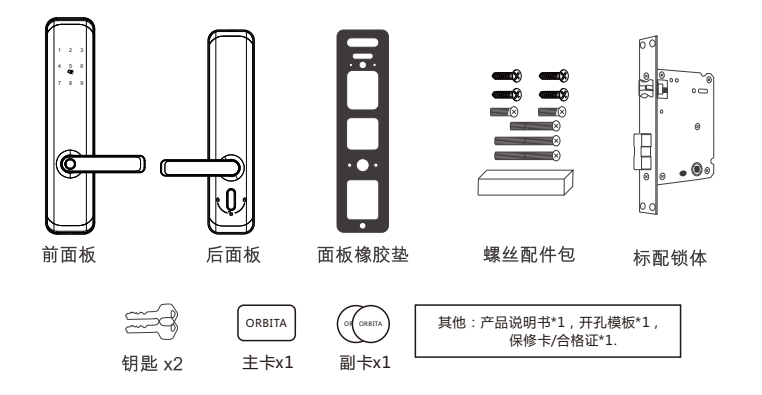

注意:门锁边框大于40mm,且门厚在40-50mm范围内可安装,门厚大于50mm需另配长方杆,需要与客服联系。请在拆开包装后核对清单是否齐全,如有漏缺请及时向销售商索取.

## 2-2:安装须知

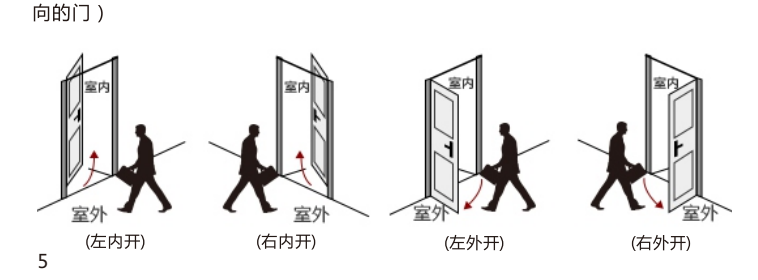

确认门的方向(本智能锁可以使用于左外开、左内开、右外开、右内开、四种开

# 2-3:安装前注意事项

安装门锁前请核对配件,齐全后即可继续安装前的准备。 如果您的门孔需要打孔处理,请寻求专业锁具安装师傅的帮助,擅自处理可能造成 不必要的财产损失。

# 2-4:安装步骤

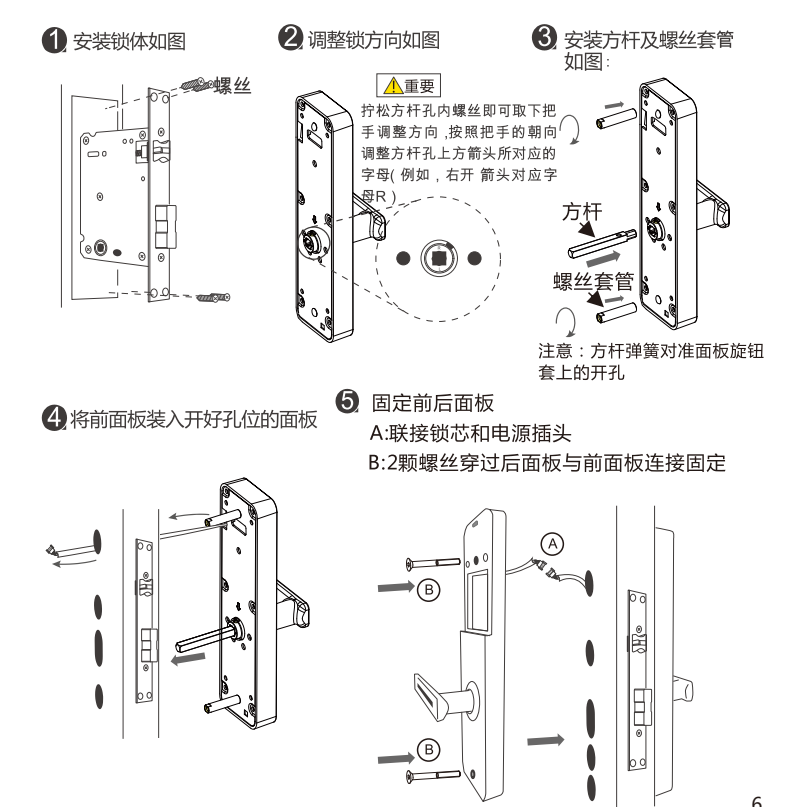

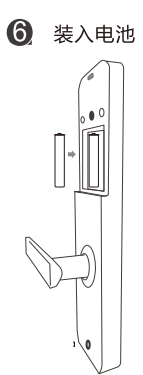

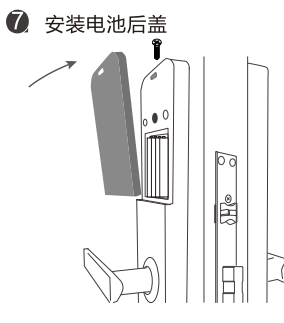

9 用手指触碰面板,5和#键闪烁为正常,输入 "123456"初始密码开门

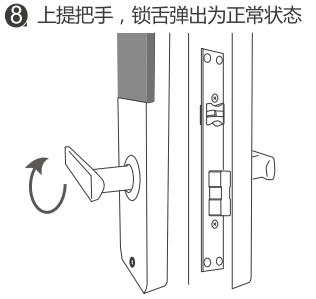

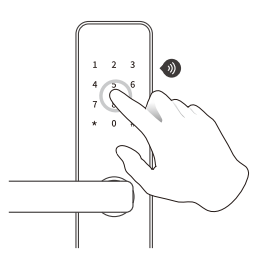

2-4:安装图解

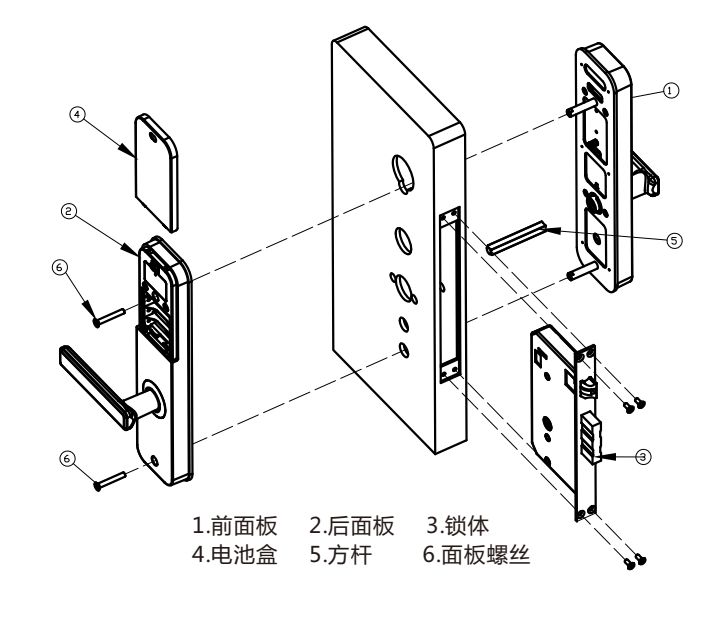

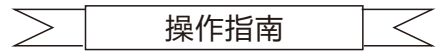

# 一:结合APP对锁进行操作

软件下载(也可通过说明书最后页扫码进行下载)

iOS版软件可以从app store搜索"欧比特智能锁"下载中文版,搜索" orbita smart"下载英文版. Android版可以从应用宝、华为、小米等应 用市场搜索"欧比特智能锁"下载中文版,从google play搜索 "orbit smart"下载英文版。

#### 1 添加蓝牙管理员

- 警示:锁上添加蓝牙管理员之后,此前在锁上添加的密码、IC 卡及指纹 都会失效并被清除。
- 提示:请开启手机蓝牙功能,并确保手机在操作过程中一直在锁的附近。 1.1 下载"欧比特智能锁"APP 并注册
- 1.2 打开 APP
- 1.3 点击屏幕左上角的"≡"符号
- 1.4 点击"添加锁"
- 1.5 选中要添加的锁具类型
- 1.6 按锁键盘上的 "\*" 或触摸键盘以点亮键盘
- 1.7 点击"下一步", 锁会发出"嘀"一声, APP 上显示出这把锁的名称以及一个黑色"+"
- 1.8 点击"+"
- 1.9 给锁命名并点击[确定]

#### 2 电子钥匙

#### 2.1 发送电子钥匙

提示:您无需在锁旁边,也可以发送电子钥匙。只需开启 APP,您在任何 时间与地点均可以发送电子钥匙,但电子钥匙的接收者必须也拥有注册账 一

- 号。
- 2.1.1 打开 APP
- 2.1.2 选择锁
- 2.1.3 点击[发送钥匙]
- 2.1.4 设定电子钥匙的参数并点击[发送],将电子钥匙发送给其它的注册用户

#### 2.2 电子钥匙解锁

- 提示:请开启手机蓝牙功能,并确保手机在操作过程中一直在锁的附近。 2.2.1 "触摸解锁"
- 2.2.1.1 打开 APP
- 2.2.1.2 按锁键盘上的"\*"号或触摸键盘以点亮键盘
- 2.2.1.3 锁发出"叮咚",信息提示"已开锁"

- 2.2.2 用 APP 解锁
- 2.2.2.1 打开 APP
- 2.2.2.2 选中要解的锁
- 2.2.2.3 点击 APP 页面上的锁图标
- 2.2.2.4 锁发出"叮咚"提示音,信息提示"已开锁"
- 2.3 删除电子钥匙
- 提示:您无需在锁旁边,也可以删除电子钥匙。只需开启 APP,您在任何时间与地点均可以删除电子钥匙,但只有当被删除者的 APP 激活并处于与互联网连接的情况下,删除才会生效。如果您是在锁旁边并打开手机蓝牙状态的情况下删除电子钥匙,删除会即时生效。 2.3.1 打开 APP
- 2.3.2 选择锁
- 2.3.3 点击[密码管理]
- 2.3.4 选择要删除的电子钥匙
- 2.3.5 点击[删除]

### 3 用户密码

3.1 生成密码

提示:此操作无需您在锁旁边,只需开启 APP,您在任何时间与地点均可

- 以生成密码。
- 3.1.1 打开 APP
- 3.1.2 选择锁
- 3.1.3 点击[获取密码]
- 3.1.4 设定密码的参数后点击[获取密码]
- 3.1.5 当密码出现在屏幕上后,点击屏幕右上角的分享图标,即可将密码 推送给其他用户

#### 3.2 密码解锁

- 3.2.1 按锁键盘上的 "\*" 或触摸键盘以点亮键盘
- 3.2.2 输入密码并按 "#" (输入过程中,按 "\*" 键将删除最后输入的数
- 字)
- 3.2.2.1 如果密码正确,锁发出"嘀"长声

3.2.2.2 如果密码错误,锁发出"嘀嘀嘀嘀"4声
3.2.2.3 如果连续5次在锁上录入错误密码,且密码数字多于4位,锁连续发出"嘀嘀嘀嘀"4声并响两次,系统锁定5分钟
3.2.2.4 如果密码已过期,锁发出"嘀嘀嘀嘀"提示声
3.3 在锁上修改密码
3.3.1 在锁上输入[\*10 #]
3.3.2 输入[原密码#]

- 3.3.3 如果原密码正确,锁发出"嘀嘀"两声短声
- 3.3.3.1 输入[新密码#]
- 3.3.3.2 "嘀嘀"两声,再输入一次[新密码]
- 3.3.3.3 输入[新密码#]
- 3.3.3.4 锁发出"嘀嘀"长声,(如果第二次输入不正确,锁发出"嘀嘀嘀嘀 "4声)
- 3.3.4 如果原密码不正确
- 3.3.4.1 锁发出"嘀嘀嘀嘀"4声提示声

#### 3.4 删除用户密码

提示:请开启手机蓝牙功能,并确保手机在操作过程中一直在锁的附近。 3.4.1 打开 APP

- 3.4.2 选择锁
- 3.4.3 点击[密码管理]
- 3.4.4 点击要删除的密码
- 3.4.5 点击[删除]

4 IC 卡 (仅在某些具有此功能的锁具上可操作)

### 4.1 添加 IC 卡

提示:请开启手机蓝牙功能,并确保手机在操作过程中一直在锁的附近。 4.1.1 打开 APP

- 4.1.2 选择锁
- 4.1.3 点击[IC 卡]

4.1.4 点击屏幕右上角的" :"

- 4.1.5 点击[添加 IC 卡]
- 4.1.6 为要添加的卡片设定各项参数,然后点击[确定]
- 4.1.7 锁屏幕亮起, "嘀嘀"两声, 将 IC 卡放到锁键盘上的读卡区
- 4.1.8 语音提示"嘀"长声

#### 4.2 IC 卡解锁

- 4.2.1 将卡置于锁键盘上的读卡区
- 4.2.1.1 如果该卡为有效卡,锁发出"嘀"提示"已开锁"
- 4.2.1.2 如果该卡已过期,锁发出"嘀嘀嘀嘀"4声2次,提示"无效卡片"
- 4.2.1.3 如果该卡没有被授权过,锁发出"嘀嘀嘀嘀"4声1次提示"操作失
- 败"

#### 4.3 删除 IC 卡

提示:请开启手机蓝牙功能,并确保手机在操作过程中一直在锁的附近。 4.3.1 打开 APP

- 4.3.2 选择锁
- 4.3.3 点击[IC 卡]
- 4.3.4 选择要删除的 IC 卡名
- 4.3.5 点击[删除]

### 5 指纹(仅在某些具有此功能的锁具上可操作)

#### 5.1 添加指纹

提示:请开启手机蓝牙功能,并确保手机在操作过程中一直在锁的附近。 5.1.1 打开 APP 5.1.2 选择锁 5.1.3 点击[指纹] 5.1.4 点击屏幕右上角的"**:**" 5.1.5 点击[添加指纹] 5.1.6 为要添加的卡片设定各项参数,然后点击[下一步] 5.1.7 点击"开始添加" 5.1.8 根据屏幕亮起,"嘀嘀"两声提示将手指置于指纹头并抬起数次,直至 锁发出语音"嘀"长声提示"录入成功" **5.2 指纹解锁** 5.2.1 将手指置于锁的指纹头上 5.2.2 如果为有效指纹,锁发出"嘀"声提示"已解锁",否则发出"嘀嘀嘀 嘀"声提示"操作失败" 5.3 删除指纹

- 提示:请开启手机蓝牙功能,并确保手机在操作过程中一直在锁的附近。 5.3.1 打开 APP
- 5.3.2 选择锁
- 5.3.3 点击"指纹"
- 5.3.4 选择要删除的指纹名称
- 5.3.5 点击"删除"

#### 6 自动闭锁

- 6.1 解锁后 5 秒钟, 锁会自动上锁(设置为"通道模式"的锁不会自动上锁)
- 6.2 在锁的"设置"菜单栏,用户可自主设定解锁后到自动上锁的间隔时间长度

#### 7 低电量提醒

7.1 电池电量低时,锁键盘被点亮后将闪烁一秒钟

#### 8 键盘锁定

8.1 当用户连续输入密码(密码长度大于等于4)错误次数达到5次时, 门锁会发出"嘀嘀嘀"声2次,同时锁定密码键盘5分钟 8.2 在锁定期内,用户每按一次按键,背光灯闪烁一次。键盘锁定期间, IC 卡、指纹与App都可以正常解锁,并且解锁成功后,密码键盘也会解 除锁定.

8.3 5分钟锁定期结束后,键盘重新恢复至可用状态,但此后如果输入密码再次错误,则每次都会锁定键盘5分钟

#### 9 删除蓝牙管理员/恢复出厂设置

警示:锁上删除蓝牙管理员之后,锁恢复到出厂状态,输入"123456"按 "#"确认开门,此前添加的密码、IC 卡以及指纹都会失效并被清除.

#### 9.1 在 APP 上删除蓝牙管理员

提示:请开启手机蓝牙功能,并确保手机在操作过程中一直在锁的附近。

- 9.1.1 打开 APP
- 9.1.2 选择锁
- 9.1.3 点击"设置"
- 9.1.4 点击"删除"
- 9.1.5 输入用户 APP 账号密码并点击"确定"
- 9.1.6 锁发出"嘀嘀"2声,表示已删除
- 9.2 在锁上删除蓝牙管理员
- 9.2.1 长按"重置"按钮
- 9.2.2 听到提示"嘀嘀"2声
- 9.2.3 表示"管理员删除成功"

### WEB管理端登录

打开浏览器,输入网址:lock.orbitasmart.com,然后输入用户名与密码(与 APP端用户密码一致)。

\*注意:如遇产品软硬件的更新而出现实际操作与本说明书不一致的情况,请联系客 服获取最新说明书资料或登录官网www.orbitalock.com进行下载,给您造成的不 便敬请谅解!